LISTED

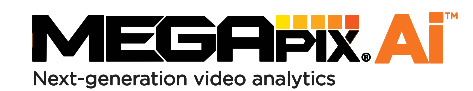

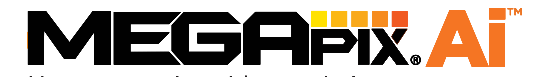

Next-generation video analytics

| DWC-XSBA08Mi  | 4K bullet IP camera with Ai           |
|---------------|---------------------------------------|
| DWC-XSBA05MiL | 5MP bullet IP camera with Ai and ANPR |

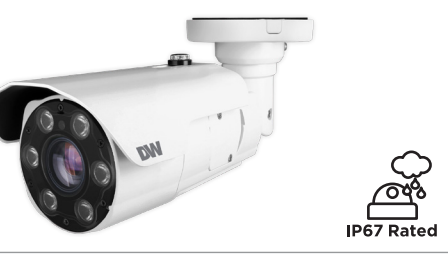

#### Default login information: admin | admin

When logging into the camera for the first time, you will be prompted to set up a new password. You can set the new password using the DW<sup>®</sup> IP Finder<sup>™</sup> software or directly from the camera's browser menu.

#### WHAT'S IN THE BOX

| Star Wrench<br>(T-10) for<br>control panel<br>cover | 1     | Star Wrench<br>(T-20) for tilting<br>adjustment                                          |          | 1                |
|-----------------------------------------------------|-------|------------------------------------------------------------------------------------------|----------|------------------|
| Test Monitor<br>Cable                               | 1     | Moisture<br>Absorber and<br>Installation<br>Guide<br>(Recommended)                       | Part Des | Set of<br>two (2 |
| Screws<br>and Plastic<br>Anchors -<br>4pcs          | 1 set | Waterproof Cap<br>and Rubber Rings<br>(Black: ø0.15"<br>(ø4mm), White:<br>ø0.19" (ø5mm)) | 99       | 1                |
| PoE injector<br>and power<br>cable<br>(optional)    | 1 set | Quick Setup<br>and Download<br>Guides                                                    |          | 1 set            |
| Mounting<br>template                                | 1 set |                                                                                          |          |                  |

NOTE: Download all your support materials and tools in one place

- 1. Go to: http://www.digital-watchdog.com/resources
- 2. Search your product by entering the part number in the 'Search by Product' search bar. Results for applicable part numbers will populate automatically based on the part number you enter.
- 3. Click 'Search'. All supported materials, including manuals and quick start guide (QSGs) will appear in the results.

Attention: This document is intended to serve as a quick reference for the initial setup. It is recommended that the user read the entire instruction manual for complete and proper installation and usage.

Tel: +1 (866) 446-3595 / (813) 888-9555

digital-watchdog.com

STEP 1 - PREPARING TO MOUNT THE CAMERA

- 1. For the installation process, remove the sun-shield cover as needed.
- 2. Remove the moisture absorber packet from the camera's control panel. Use the T-10 star wrench included with the camera to open the control panel.
- 3. Install the new moisture packet in the camera's control panel.
- a. Remove the moisture absorber packet from the packaging.
- b. Place the moisture absorber packet under the camera's SD card slot.

### STEP 2 - POWERING THE CAMERA

Pass the wires through and make all necessary connections.

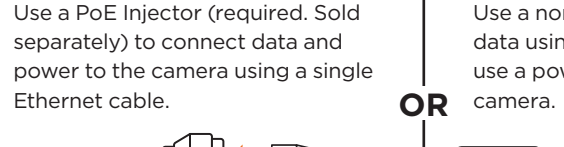

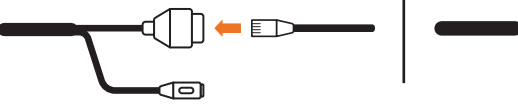

| Power requirements                                                 | Power consumptio                        |  |  |
|--------------------------------------------------------------------|-----------------------------------------|--|--|
| DC12V, PoE IEEE 802.3at PoE+<br>Class4 (PoE injector not included) | DC12V: 13.2W, 1.1A<br>PoE: 14.8W, 48VDC |  |  |

# WATERPROOF CAP INSTALLATION

The waterproof cap set comes with two rubber rings. Use the rubber ring best sized for your network cable's diameter.

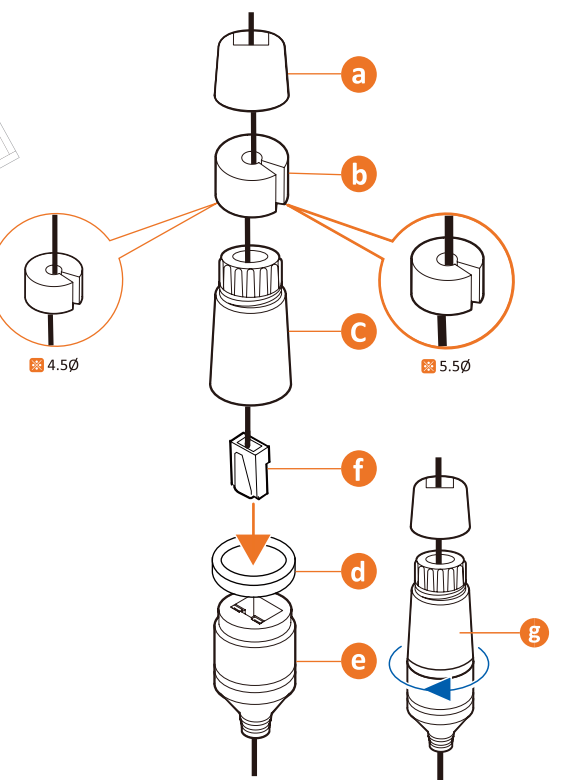

- **NOTE:** Cables with ø4.5mm to ø5.5mm thickness should use the black rubber ring. Cables over ø5.5mm in thickness should use the white rubber rina.
- **NOTE:** To ensure moisture seal, make sure the o-ring **(**) is in place between C and O. In extreme environments use of an outdoor rated sealer is recommended.

Technical Support Hours: 9:00 AM - 8:00 PM EST, Monday through Friday

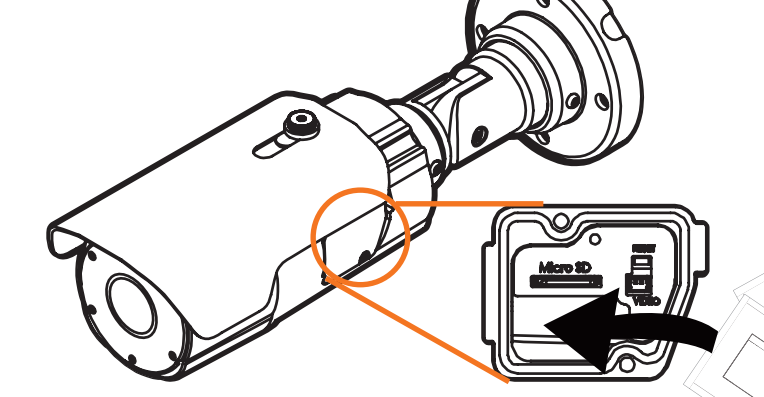

- **NOTE:** The camera will generate enough heat to dry moisture during operation. In cases where the camera can experience a moisture issue, keep the moisture absorber in the camera. The moisture absorber has an approximately 6-month life cycle.
- **WARNING:** Install the moisture absorber when mounting the camera. The moisture absorber prevents moisture buildup inside the camera's housing, which may cause image performance issues and damage the camera.
- 4. Using the mounting template or the camera itself, mark and drill the necessary holes in the wall or ceiling.

**Resetting the camera:** With the camera powered ON, hold press the reset button on the external control panel for five (5) seconds to initiate a camera-wide reset of all the settings, including network settings.

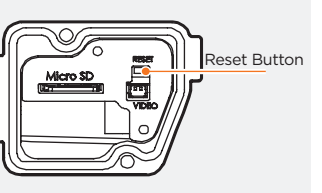

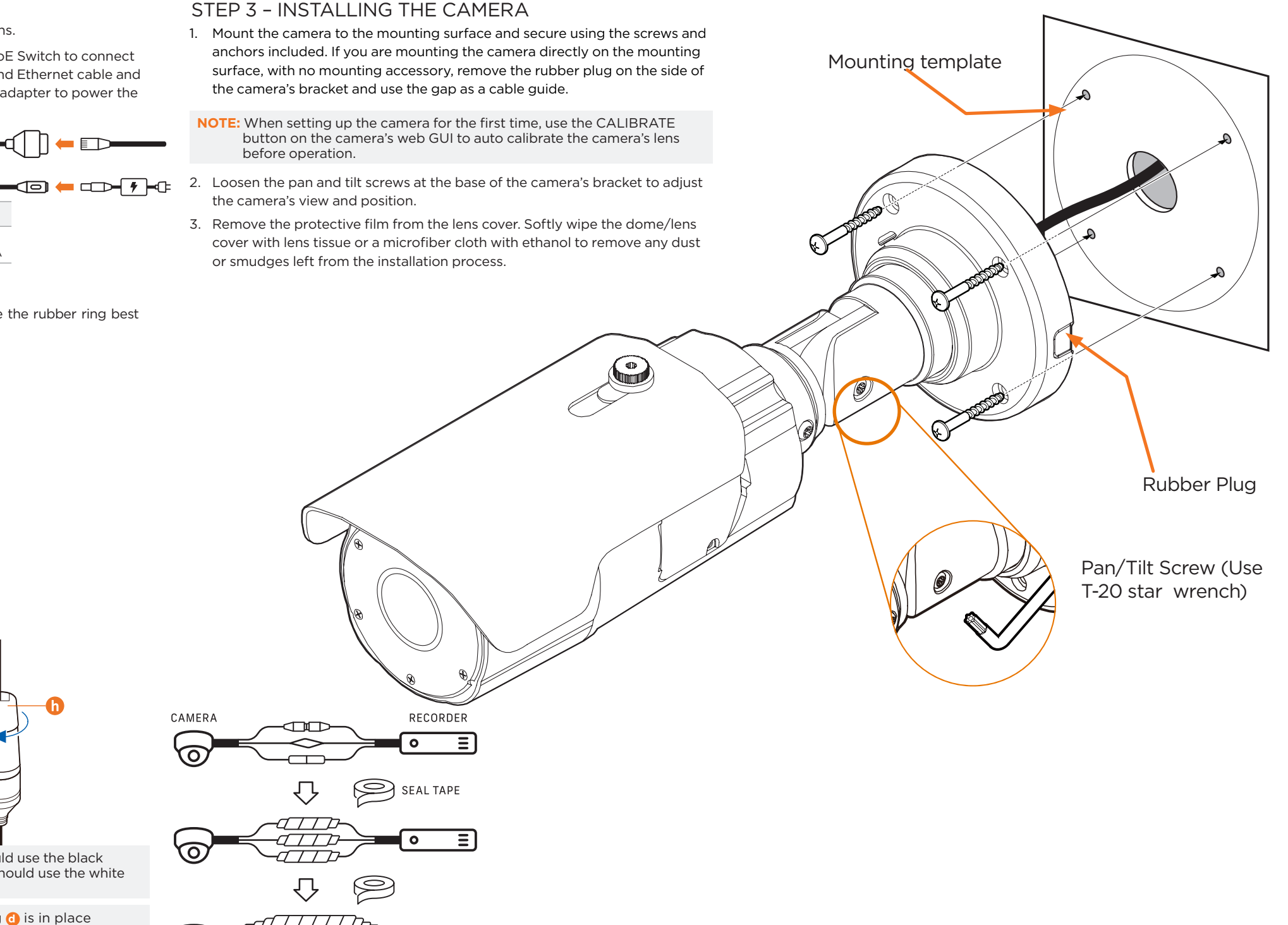

Use a non-PoE Switch to connect data using and Ethernet cable and use a power adapter to power the

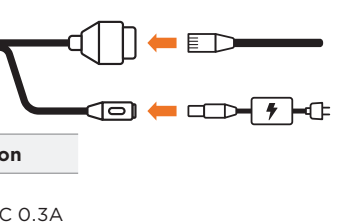

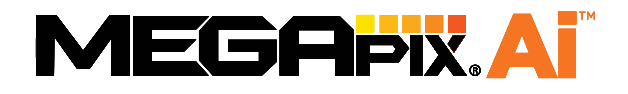

## STEP 4 - CABLING

#### STEP 6 - DW<sup>®</sup> IP FINDER<sup>™</sup>

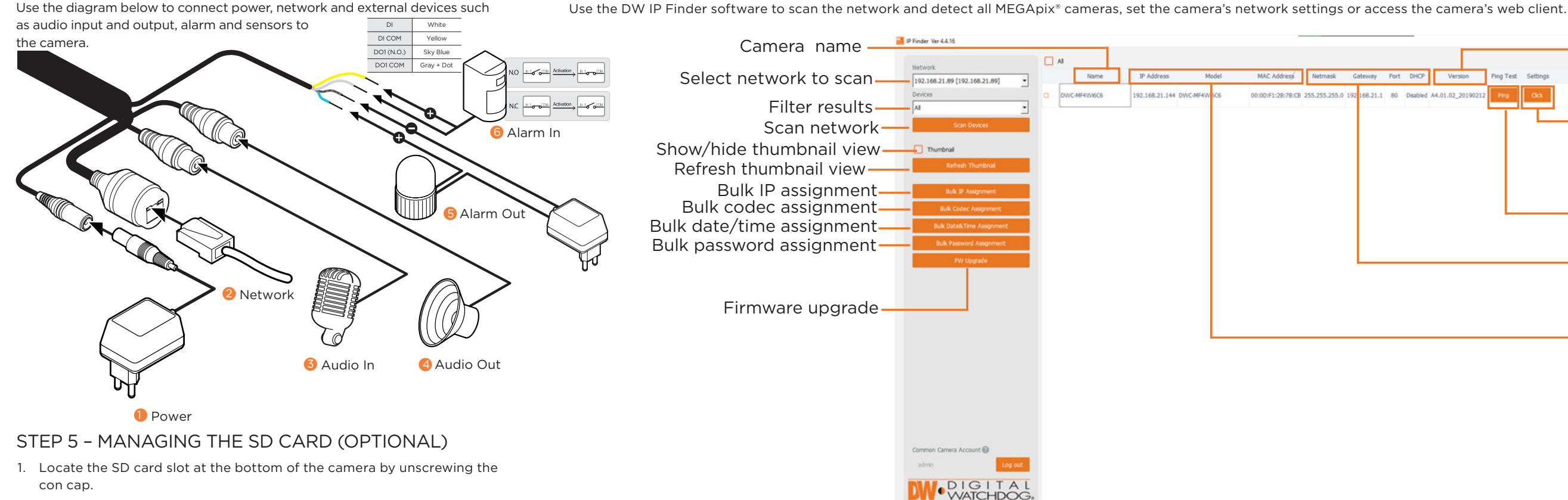

- 2. Insert a class 10 SD/SDHC/SDXC card into the SD card slot by pressing the SD card until clicks.
- 3. Press the card inward until it clicks to release from the card slot then
- pull it out from the slot.

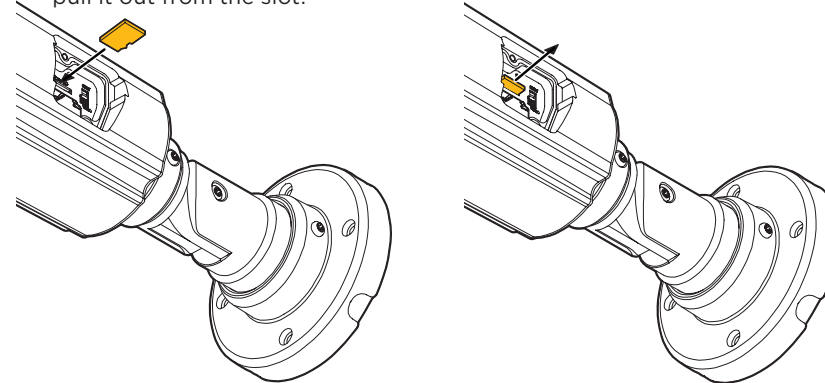

**NOTE:** Maximum SD Card size supported: Up to 1TB micro SD / FAT32. When inserting the SD card into the card slot, the SD card's contacts should be facing upward, as shown in the diagram.

Network Setup

- 1. To install the DW IP Finder, go to: http://www.digital-watchdog.com
- 2. Enter "DW IP Finder" on the search box at the top of the page.
- 3. Go to the "Software" tab on the DW IP Finder page to download and install the installation file.
- 4. Open the DW IP Finder and click 'Scan Devices'. It will scan the selected network for all supported devices and list the results in the table. During the scan, the DW<sup>®</sup> logo will turn gray.
- 5. When connecting to the camera for the first time, a password must be set.
- a. Check the box next to the camera in the IP Finder's search results. You can select multiple cameras.
- b. Click "Bulk Password Assign" on the left.
- c. Enter admin/admin for the current username and password. Enter a new username and password to the right.

Passwords must have a minimum of eight (8) characters and at least four (4) combinations of uppercase and lowercase letters, numbers and special characters. Passwords cannot contain the user ID.

d. Click "change" to apply all changes.

- Current Account lisemame Password Name MAC Address IP Address Note DWC-MF2Wi4T 00:0D:F1:21:66:92 192.168.10.159
- 1 To access the camera from an external network, port forwarding must be set in your network's router.

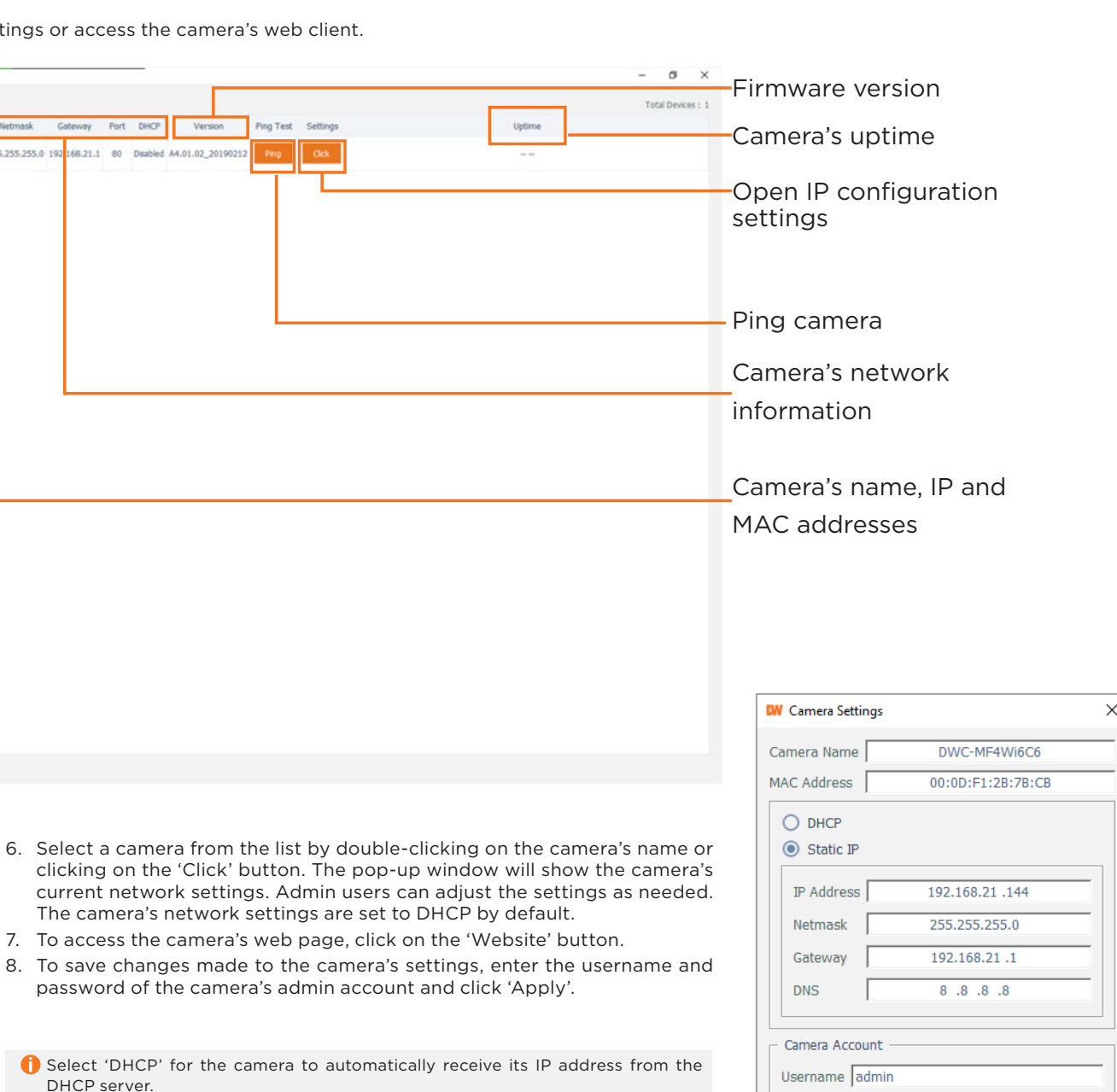

Password

- DHCP server. 1 Select 'Static' to manually enter the camera's IP address, (Sub) Netmask, Gateway and DNS information.
- The camera's IP must be set to static if connecting to Spectrum<sup>®</sup> IPVMS. Contact your network administrator for more information.

4. Enter the camera's username and password you setup in the DW IP

2. Double-click on the camera's view in the results table.

1. Find the camera using the DW IP Finder.

3. Press the 'View Camera Website'.

Finder. If you did not setup a new username and password, a message will direct you to setup a new password for the camera to view the video.

| 6 http://192.168.10.159/ - IP Camera - Internet Explorer                                                                                                    |                         |                | -     |   | × |  |  |  |  |
|----------------------------------------------------------------------------------------------------|-------------------------|----------------|-------|---|---|--|--|--|--|
|                                                                                                    | Change admin's password |                |       |   |   |  |  |  |  |
|                                                                                                    | Password                |                |       |   |   |  |  |  |  |
|                                                                                                    | Retype Password         |                |       |   |   |  |  |  |  |
|                                                                                                    | Password Hint           |                |       |   |   |  |  |  |  |
|                                                                                                    |                         | [ Type the Pas | sword | ] |   |  |  |  |  |
| Password requirement : minimum 8 characters with at least three combinations of uppercase letters, lowercase letters, numbers and special characters. Acceptable special characters are; ~`I \$^()  {];.?/ |                         |                |       |   |   |  |  |  |  |
|                                                                                                    |                         |                |       |   |   |  |  |  |  |
|                                                                                                    | CHANGE PASSWORD         | CHANGE LATER   |       |   | ~ |  |  |  |  |
| <                                                                                                    |                         |                |       |   | > |  |  |  |  |
|                                                                                                    |                         |                |       |   |   |  |  |  |  |

**NOTE:** Please see the full product manual for web viewer setup, functions and camera settings options.

**NOTE:** This products is covered by one or more claims of the HEVC Patents listed at patentlist.accessadvance.com.

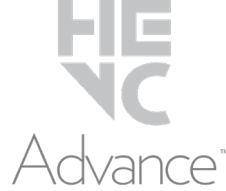

Copyright © Digital Watchdog. All rights reserved. Specifications and pricing are subject to change without notice.

## STEP 7 - WEB VIEWER

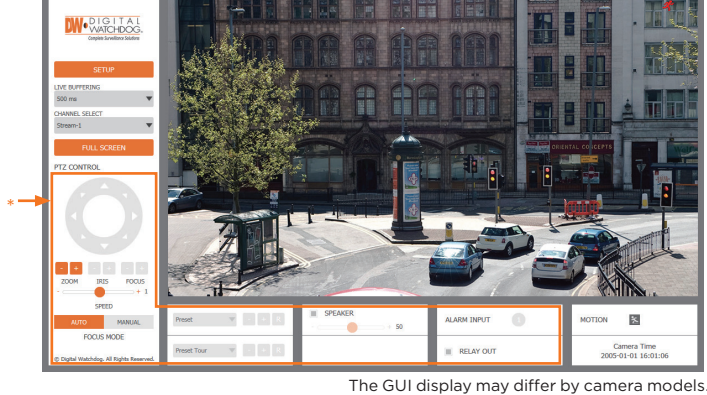